# KORISNIČKO UPUTSTVO

Internet bankarstvo – Pravna lica

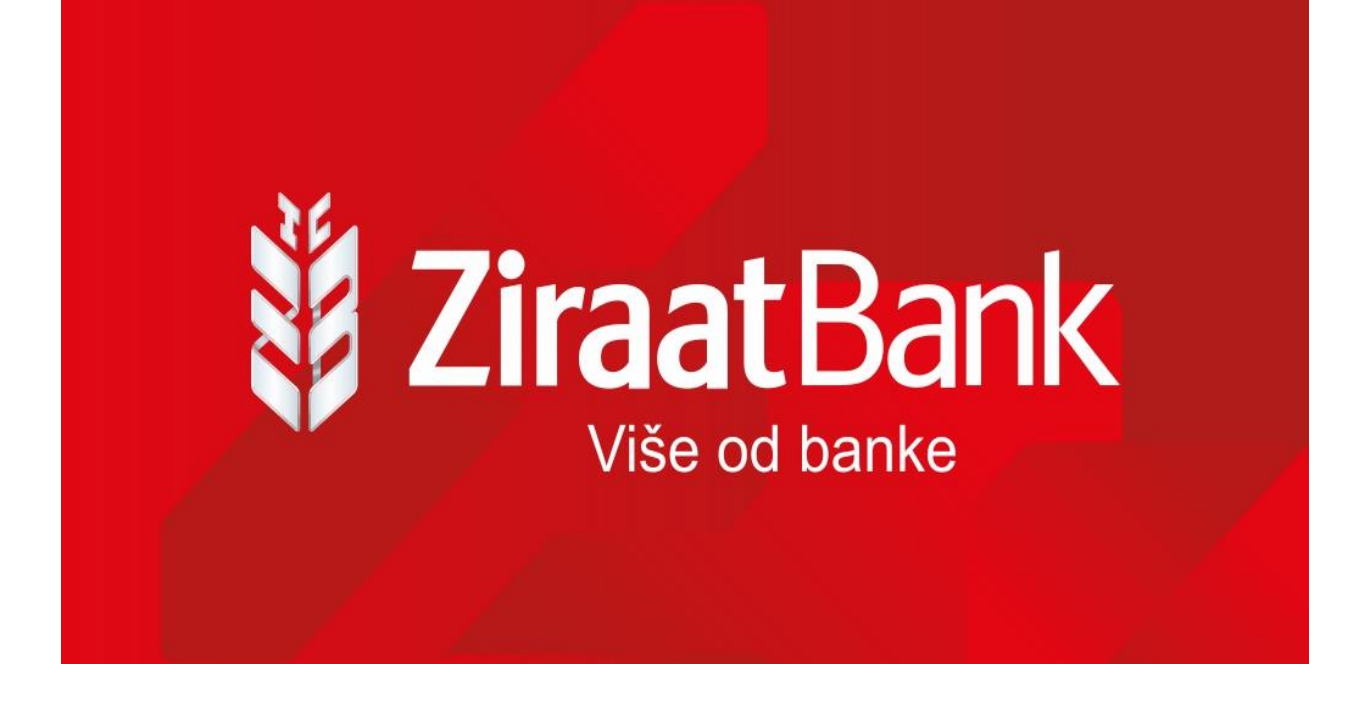

## PRISTUP, INSTALACIJA I AKTIVACIJA APLIKACIJE

Kako biste pristupili aplikaciji internet bankarstva za pravna lica, potrebno je imati pristup internetu, instaliran browser (preglednik) i link za aplikaciju koji se nalazi na web stranici banke <u>www.ziraatbank.ba</u>. Preporučeni browseri su Chrome, Firefox, Opera i MS Edge.

Kako biste instalirali i koristili aplikaciju internet bankarstva potrebno je da na Vašem mobilnom uređaju instalirate mToken. Instalacija mTokena vrši se na način da se instalira aplikacija ZiraatBank BH Mobile sa odgovarajuće lokacije (Google Play Store/Huawei AppGallery - za mobilne uređaje sa Android operativnim sistemom ili sa Apple Store – za mobilne uređaje sa iOS operativnim sistemom). Ukoliko do sada niste koristili Internet na svom mobilnom telefonu kontaktirajte mobilnog operatera ili se spojite na sigurnu Wifi mrežu.

Nakon što ste ugovorili uslugu internet bankarstva u kratkom roku će ovlašteno fizičko lice pravnog subjekta putem SMS poruke zaprimiti aktivacijski ključ u obliku osam karaktera, dok će identifikacijski ključ zaprimiti putem e-maila koji također sadrži osam karaktera. Aktivacijski i identifikacijski ključ potrebno je unijeti samo kod aktivacije aplikacije. Uspješnom aktivacijom otvorit će Vam se ekran za odabir korisničkog PIN-a. Korisnički PIN je broj od 4-10 znakova poznat samo Vama te ga je potrebno upamtiti. Pri svakom sljedećem pokretanju mTokena aplikacija će od Vas tražiti samo unos korisničkog PIN-a.

Nakon što ste odabrali PIN možete početi koristiti usluge internet bankarstva.

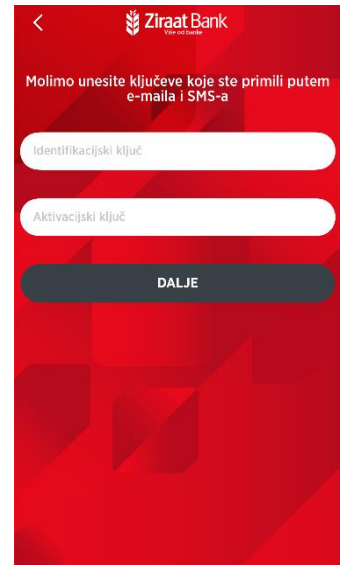

## PRIJAVA

Prijavljivanje u internet bankarstvo se vrši pomoću kredencijala koji se generišu putem aktivnog mTokena na mobilnoj aplikaciji ZiraatBank BH Mobile.

Nakon prijave u mToken (unosom kreiranog PIN-a) prikazat će se ekran sa serijskim brojem u formatu Mxxxxxxx, te OTP koji ima vrijeme trajanja od 90 sec. Prikazane podatke je potrebno unijeti na stranici za prijavu u internet bankarstvo.

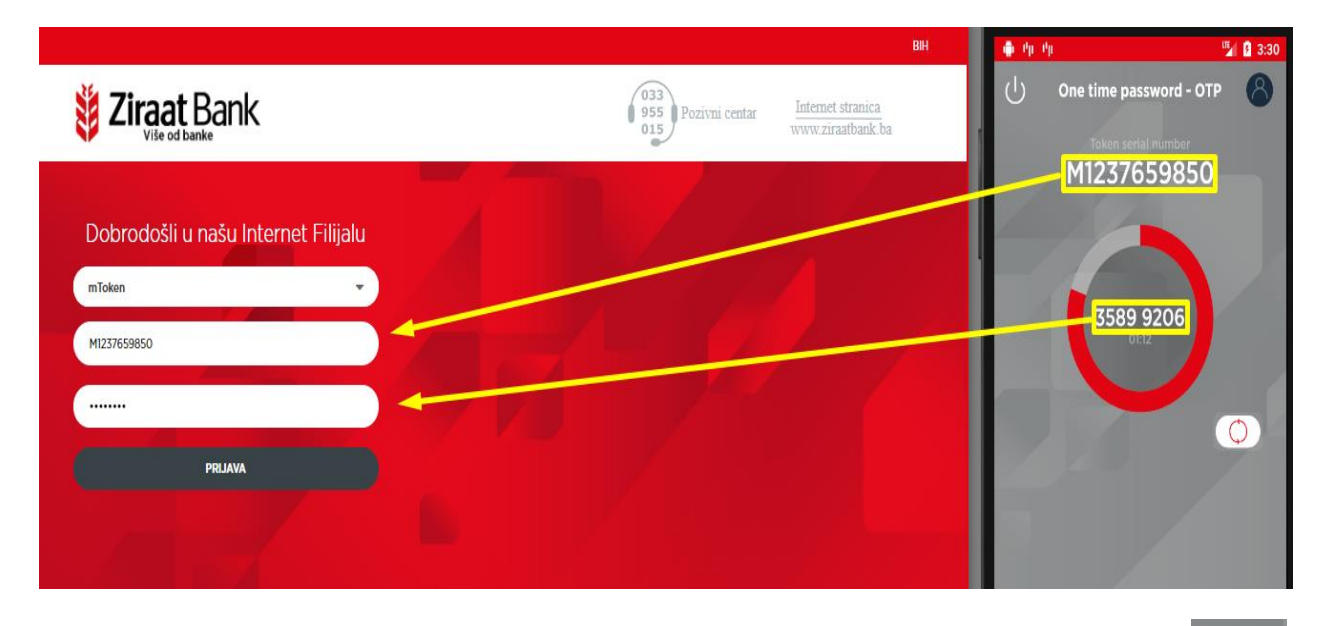

Kada OTP istekne u mToken aplikaciji se prikaže XXXX XXXX te je potrebno klikom na pokrenuti generisanje novog OTPa. Za generisanje novog OTPa potrebna je ponovna autorizacija PINom. Isto tako jednom iskorišten OTPa u internet bankarstvu više se ne može upotrijebiti za ponovno korištenje već morate generisati novi (na prethodno opisan način). Ukoliko se 3 puta unesu pogrešni kredencijali neophodni za prijavu u internet bankarstvo izvršit će se blokada mTokena.

# POČETAK RADA

Ukoliko je ovlašteno lice korisnik internet bankarstva za fizička lica nakon prijave u internet bankarstvu na početnom ekranu bit će prikazan Izbor komitenta gdje će se vršiti izbor (slika 1). Ukoliko ovlašteno lice niuje korisnik internet bankarstva za fizička lica prijavom u internet bankarstvo za pravna lica će se direktno otvarati početni ekran (slika 2).

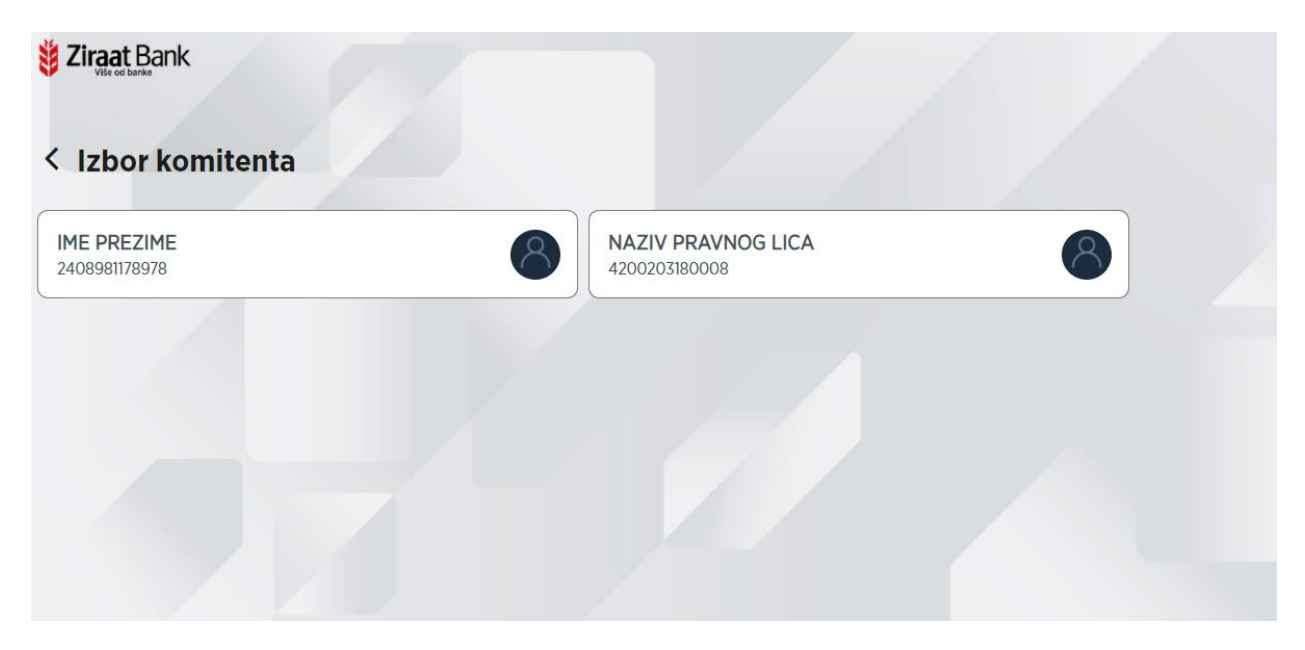

(slika 1)

Nakon što ste odabrali komitenta i prijavili se u internet bankarstvo za pravna lica na početnom ekranu prikazat će se ukupno raspoloživo stanje u domicilnoj valuti zbirno po transakcijskim i deviznim računima. Stanje se može prikazati i u drugim valutama (EUR i USD), ovisno koju odaberete. Posebnim bojama su označena stanja po transakcijskom, odnosno deviznim računima. Prikazana stanja su zbir stanja po svim računima u odabranoj valuti. Ukoliko kliknemo na određenu valutu, prikazat će se raspoloživi saldo po svim računima za odabranu valutu.

(slika 1)

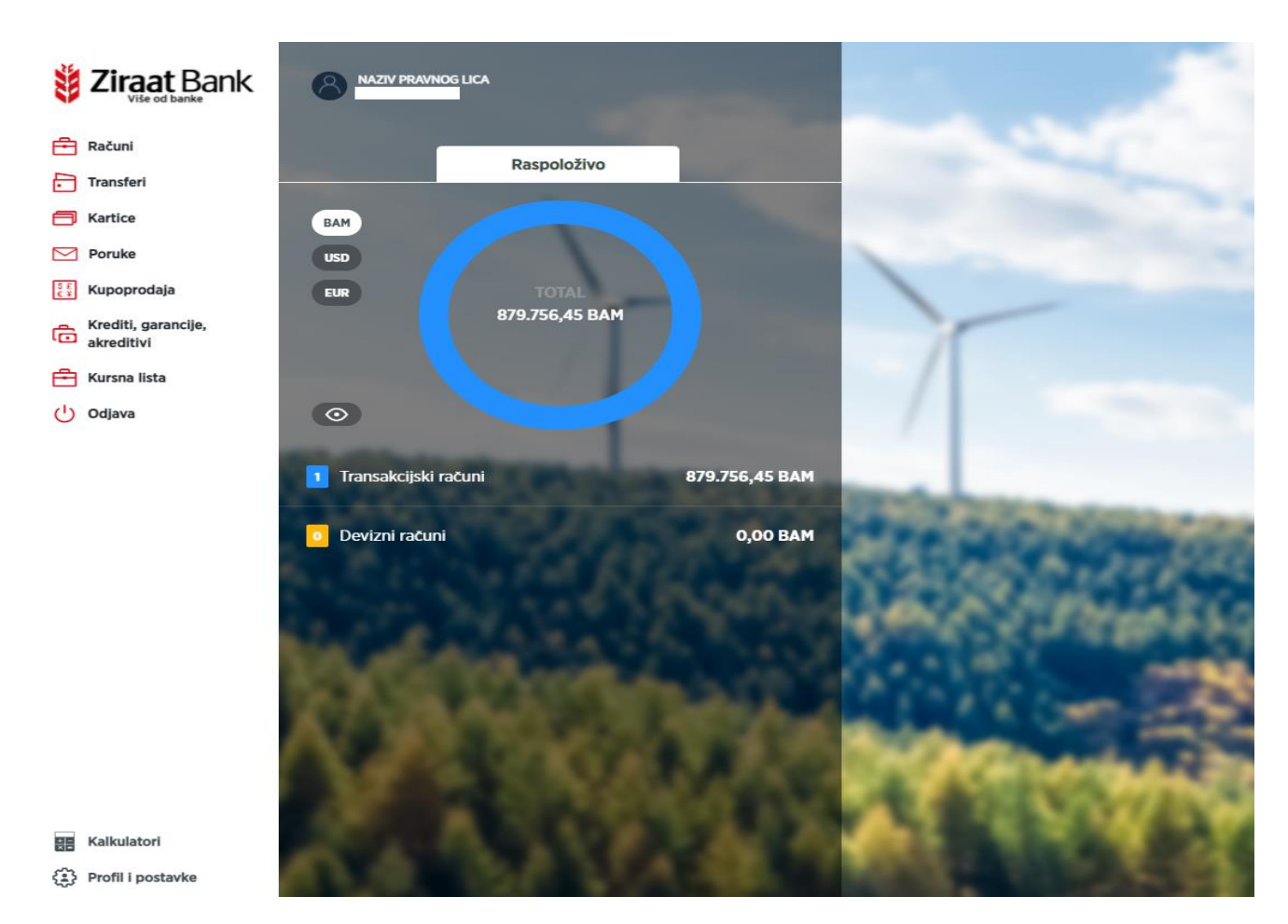

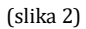

Na meni-u s lijeve strane ekrana se vide opcije: Računi, Transferi, Kartice, e-Računi, Poruke, Kupoprodaja, Krediti, garancije, akreditivi Kursna lista, i Odjava.

Posebno su na dnu ekrana izdvojene opcije Kalkulatori i Profil i postavke.

# KALKULATORI

Na masci su prikazane 3 opcije kalkulatora: kreditni kalkulator, kalkulator štednje i kupoprodajni kalkulator.

| Siraat Bank                                      | < Kalkulatori           |             |
|--------------------------------------------------|-------------------------|-------------|
| Računi                                           |                         | <u> </u>    |
| Transferi Kartice                                | Kreditni kalkulator     |             |
| Poruke                                           | Kalkulator štednje      |             |
| Krediti, garancije,<br>akreditivi                | Kupoprodajni kalkulator | <u>&gt;</u> |
| <ul> <li>Kursna lista</li> <li>Odjava</li> </ul> |                         |             |
|                                                  |                         |             |
|                                                  |                         |             |

## **KREDITNI KALKULATOR**

Opcija kalkulator kredita služi za izračun rate na osnovu iznosa, kamate i perioda dospijeća koristeći složeni kamatni račun. Sva polja su obavezna za unos. Klikom na *Izračunaj*, pojavit će se iznos rate koju ćete platiti prema definisanim uslovima. Ako neko od obaveznih polja nije ispunjeno prikazuje se poruka. Opcija je informativnog karaktera.

| Ziraat Bank         | < Kreditni kalkulator                                                      |    |
|---------------------|----------------------------------------------------------------------------|----|
|                     | 🔞 > Kalkulatori > Kreditni Kalkulator                                      |    |
| Transferi           | Obračuni na kalkulatoru su informativnog karaktera.                        |    |
| Kartice             | Iznos kredita                                                              |    |
| Poruke              | BAM                                                                        | IJ |
| 👔 Kupoprodaja       | Rok dospijeća 12 MJESE                                                     | CI |
| Krediti, garancije, | •                                                                          |    |
| E Kursna lista      | Kamatna stopa (%)                                                          |    |
| () Odjava           |                                                                            |    |
|                     | Iznos rata koje čete platiti:<br>0,00 BAM<br>Kamatna stopa: %<br>IZRAČUNAJ |    |
|                     |                                                                            |    |
|                     |                                                                            |    |
|                     |                                                                            |    |
|                     |                                                                            |    |
| Kalkulatori         |                                                                            |    |
| Profil i postavke   |                                                                            |    |

# KALKULATOR ŠTEDNJE

Opcija kalkulator štednje služi za izračun iznosa na kraju oročenja. Sva polja su obavezna za unos. Klikom na *Izračunaj*, pojavit će se iznos koji ćete dobiti na kraju oročenja prema definisanim uslovima. Ako neko od obaveznih polja nije ispunjeno prikazuje se poruka. Opcija je informativnog karaktera

| Eiraat Bank                                                 | < Kalkulator štednje                        |            |
|-------------------------------------------------------------|---------------------------------------------|------------|
| Računi                                                      | û > <u>Kalkulatori</u> > Kalkulator Štednje |            |
| Transferi                                                   | Valuta                                      |            |
| Kartice                                                     | ВАМ                                         | ~          |
| Yoruke                                                      | Iznos depozita                              |            |
| <ul> <li>Krediti, garancije,</li> <li>akreditivi</li> </ul> |                                             | 0,00 BAM   |
| Kursna lista                                                | Rok dospijeća                               | 12 MJESECI |
| ) Odjava                                                    |                                             |            |
|                                                             | Kamatna stopa (%)                           |            |
|                                                             |                                             |            |
|                                                             | Iznos kamate na kraju oroče                 | enja:      |
|                                                             | 0,00 BAM                                    |            |
|                                                             | Kamatna stopa: %                            |            |
|                                                             | IZRAČUNAJ                                   |            |
|                                                             |                                             |            |

## KUPOPRODAJNI KALKULATOR

Opcija kupoprodajni kalkulator služi za konverziju između valuta. Nakon što odaberete jednu od ponuđenih valuta, te klikom na *Izračunaj*, pojavit će se iznosi u traženoj valuti, prema kupovnom i prodajnom kursu. Opcija je informativnog karaktera.

| <b>Ziraat</b> Bank                          | < Kupoprodajni kalkulator                                                                                                    |      |  |
|---------------------------------------------|----------------------------------------------------------------------------------------------------|------|--|
| 🕂 Računi                                    | <ul> <li>Malkulatori &gt; Kupoprodajni Kalkulator</li> <li>Obračuni na kalkulatoru su informativnog karaktera.</li> <li>Iznos</li> </ul> |      |  |
| <ul> <li>Kartice</li> <li>Poruke</li> </ul> |                                                                                                    | 0,00 |  |
| E Kupoprodaja                               | Iz valute                                                                                                    |      |  |
| Krediti, garancije,<br>akreditivi           | Odaberite valutu                                                                                                    | ~    |  |
| 🕂 Kursna lista                              | U valutu                                                                                                    |      |  |
| ( <sup>1</sup> ) Odjava                     | Odaberite valutu                                                                                                    | ~    |  |
|                                             | IZRAČUNAJ                                                                                                    |      |  |
|                                             |                                                                                                    |      |  |
|                                             |                                                                                                    |      |  |

# **PROFIL I POSTAVKE**

| Više od banke                     | < Profil i postavke             |                    |                    |
|-----------------------------------|---------------------------------|--------------------|--------------------|
| 🖶 Računi                          | נ <u>מו</u> > Profil I Postavke |                    |                    |
| Transferi                         |                                 | Naziv pravnog lica | NAZIV PRAVNOG LICA |
| F Kartice                         |                                 | Adresa             | ADRESA 20          |
| Poruke                            |                                 | Miesto             | SARA IEVO CENTAR   |
| E Kupoprodaja                     |                                 | Fijesto            | SARAJEVO CENTAR    |
| Krediti, garancije,<br>akreditivi |                                 | Telefon            | 033650360          |
| 🖶 Kursna lista                    |                                 | E-mail             |                    |
| 🕛 Odjava                          |                                 |                    |                    |
|                                   | Promjena jezika                 |                    | >                  |
|                                   |                                 |                    |                    |
|                                   |                                 |                    |                    |
|                                   |                                 |                    |                    |
|                                   |                                 |                    |                    |
|                                   |                                 |                    |                    |
|                                   |                                 |                    |                    |

U ovoj opciji su prikazani podaci o profilu korisnika: adresa, mjesto, telefon i e-mail adresa. Opcija promjene jezika uključuje odabir između bosanskog ili engleskog jezika.

# RAČUNI

U ovoj je opciji moguće pogledati Vaše korisničke računa. Računi su podijeljeni u grupe: Transakcijski, Devizni i Ostali računi.

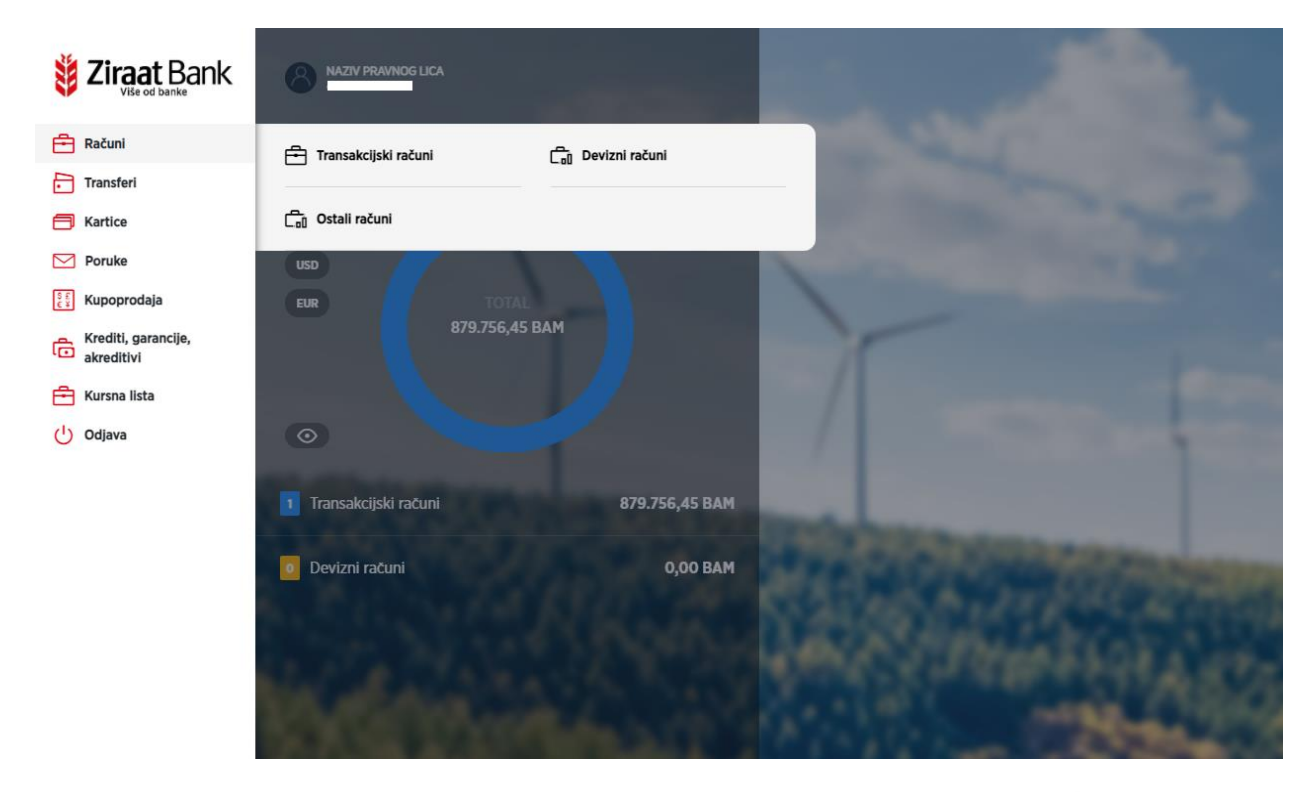

U ovoj opciji možete se vratiti nazad na prethodni pregled klikom na ikonu  $\leq$  .

## Transakcijski računi

U opciji se nalazi pregled računa, s podacima o stanju računa i raspoloživom saldu. Odabirom računa dolazimo do prikaza detalja o računu.

| Elizat Bank Više od banke Računi Transferi Elization | ✓ Detalji raču<br>ŵ > Transakcijski Računi ><br>Transakcijski računi-P | INA<br>Detalji Računa<br>rivatna preduzeća | - 2073                                                   |                                                |                |                 |
|------------------------------------------------------|------------------------------------------------------------------------|--------------------------------------------|----------------------------------------------------------|------------------------------------------------|----------------|-----------------|
| Poruke                                               | Stanje na računu                                                       |                                            | 879.767,10 BAM                                           | Dozvolj. prekoračenje                          |                | 0,00 BAM        |
| Kupoprodaja                                          | Rezervisani iznos                                                      |                                            | 10,65 BAM                                                | Raspoloživi iznos                              |                | 879.756,45 BAM  |
| Krediti, garancije,<br>akreditivi                    |                                                                        |                                            | PROMET                                                   | RAČUNA                                         |                |                 |
| 런 Kursna lista                                       |                                                                        |                                            |                                                          |                                                |                |                 |
| () Odjava                                            | Vlasnik                                                                |                                            |                                                          | Datum otvaranja                                |                | 13/08/2012      |
|                                                      | Valuta                                                                 |                                            | BAM                                                      | Status                                         |                | Aktivan         |
|                                                      | Poslednje transakcije rač                                              | una                                        |                                                          |                                                |                |                 |
|                                                      | Datum transakcije 🌲                                                    | Naziv primaoca 🌲                           | Opis plaćanja 🌲                                          |                                                | Iznos          | Preostali iznos |
|                                                      | 15/12/2021                                                             | Nepoznato                                  | Naplata provizije za proda                               | ju deviza, za referencu 1005910724             | -5,00 BAM      | 879.767,10 BAM  |
|                                                      | 15/12/2021                                                             | Nepoznato                                  | Prodaja deviza u iznosu oc<br>provizijom u iznosu 5,00 B | d EUR 7.660,00 po kursu EUR=1.95583, sa<br>AM. | -14.981,66 BAM | 879.772,10 BAM  |
|                                                      | 15/12/2021                                                             | Nepoznato                                  | Prodaja deviza u iznosu oc<br>provizijom u iznosu 5,00 B | d EUR 7.660,00 po kursu EUR=1.95583, sa<br>AM. | -14.981,66 BAM | 894.753,76 BAM  |
|                                                      | 15/12/2021                                                             | Nepoznato                                  | Naplata provizije za proda                               | ju deviza, za referencu 1005910716             | -5,00 BAM      | 909.735.42 BAM  |
| Kalkulatori                                          | 15/12/2021                                                             | Nepoznato                                  | Prodaja deviza u iznosu oc<br>provizijom u iznosu 1.00 B | d EUR 15,00 po kursu EUR=1.95583, sa<br>AM.    | -29,34 BAM     | 909.740.42 BAM  |
| Profil i postavke                                    |                                                                        |                                            |                                                          |                                                |                |                 |

U opciji se nalazi ikona  $\checkmark$  za povratak na prethodnu masku,  $\widehat{\Box}$  za povratak na glavni Meni, te mogućnost odabira pregleda za Promet računa. Klikom na *Promet računa*, prikazuje se promet računa, uz mogućnost prikaz prometa za određeni period. Promet prikazuje datum, naziv primaoca, opis, iznos i preostali iznos.

| Eiraat Bank                       | Promet računa     Andre se statu se statu se stat |                            |                                                                                                   |                |                 |  |
|-----------------------------------|----------------------------------------------------------------------------------------------------|----------------------------|---------------------------------------------------------------------------------------------------|----------------|-----------------|--|
| 🖶 Računi                          |                                                                                                    | Detaiji Racuna / Promet Ra | acuna                                                                                             |                |                 |  |
| Transferi                         | Zadnjih mjesec dana                                                                                                    |                            |                                                                                                   |                |                 |  |
| E Kartice                         |                                                                                                    |                            |                                                                                                   |                |                 |  |
| Poruke                            |                                                                                                    | dt) ( 0.1/01/00/           |                                                                                                   |                |                 |  |
| 👔 Kupoprodaja                     | 04/12/2021                                                                                                    | 04/01/202                  |                                                                                                   |                |                 |  |
| Krediti, garancije,<br>akreditivi |                                                                                                    | IZBRIŠI FILTERE            | FILTE                                                                                             | R              |                 |  |
| 🕂 Kursna lista                    |                                                                                                    |                            |                                                                                                   |                |                 |  |
| U Odjava                          | Datum transakcije 🗢                                                                                                    | Naziv primaoca 🌲           | Opis plaćanja 🌲                                                                                   | Iznos          | Preostali iznos |  |
|                                   | 15/12/2021                                                                                                    | Nepoznato                  | Naplata provizije za prodaju deviza, za referencu 1005910724                                      | -5,00 BAM      | 879.767,10 BAM  |  |
|                                   | 15/12/2021                                                                                                    | Nepoznato                  | Prodaja deviza u iznosu od EUR 7.660,00 po kursu<br>EUR=1.95583, sa provizijom u iznosu 5,00 BAM. | -14.981,66 BAM | 879.772,10 BAM  |  |
|                                   | 15/12/2021                                                                                                    | Nepoznato                  | Prodaja deviza u iznosu od EUR 7.660,00 po kursu<br>EUR=1.95583, sa provizijom u iznosu 5,00 BAM. | -14.981,66 BAM | 894.753,76 BAM  |  |
|                                   | 15/12/2021                                                                                                    | Nepoznato                  | Naplata provizije za prodaju deviza, za referencu 1005910716                                      | -5,00 BAM      | 909.735,42 BAM  |  |
|                                   | 15/12/2021                                                                                                    | Nepoznato                  | Prodaja deviza u iznosu od EUR 15.00 po kursu EUR=1.95583,<br>sa provizijom u iznosu 1,00 BAM.    | -29,34 BAM     | 909.740,42 BAM  |  |
|                                   | 15/12/2021                                                                                                    | Nepoznato                  | Naplata provizije za prodaju deviza, za referencu 1005910732                                      | -1,00 BAM      | 909.769,76 BAM  |  |
|                                   | 15/12/2021                                                                                                    | NEW LIFE                   | 165 Provizija po ino placanju za referencu 10010392689 / NEW<br>LIFE                              | -29,34 BAM     | 909.770,76 BAM  |  |

#### Devizni računi

U opciji se prikazuje lista deviznih računa, sa podacima o nazivu računa, iznosu (saldu), te o datumu otvaranja računa. Odabirom računa dolazimo do prikaza detalja o računu.

U opciji se nalazi ikona  $\checkmark$  za povratak na prethodnu masku,  $\widehat{\Box}$  za povratak na glavni Meni, te mogućnost odabira pregleda za Promet računa. Klikom na *Promet računa*, prikazuje se promet računa, uz mogućnost prikaz prometa za određeni period. Promet prikazuje datum, naziv primaoca, opis, iznos i preostali iznos.

#### Ostali računi

U opciji se prikazuje lista ostalih računa, sa podacima o nazivu računa, iznosu (saldu), te o datumu otvaranja računa. Odabirom računa dolazimo do prikaza detalja o računu. Klikom na *Promet računa*, prikazuje se promet računa, uz mogućnost prikaz prometa za određeni period. Promet prikazuje datum, naziv primaoca, opis, iznos i preostali iznos.

## TRANSFERI

Otvaranjem opcije Transfer možete odabrati izvršenje transfera između vlastitih računa, transfera unutar zemlje, deviznih transfera, vršiti pregled naloga transakcijskih i deviznih računa, pregledati šablone (ili izraditi novi), pregledati registrirane primaoce (ili unijeti nove), te pregledati pripremljene naloge za potpisivanje ili brisanje.

| E Ziraat Bank                     |                           |                           |                                                                                                    |  |
|-----------------------------------|---------------------------|---------------------------|----------------------------------------------------------------------------------------------------|--|
| 🕂 Računi                          |                           |                           |                                                                                                    |  |
| Transferi                         | 🚱 Između vlastitih računa | Transfer unutar zemlje    |                                                                                                    |  |
| Hartice                           |                           |                           | the second second second second second second second second second second second second second second second se                                                                                                    |  |
| Poruke                            | 🕘 Devizni transfer        | 토 Nalozi                  | And the Party of the Party of t |  |
| Kupoprodaja                       | 🖹 Šabloni                 | 211 Degistrovani primaoci |                                                                                                    |  |
| Krediti, garancije,<br>akreditivi |                           |                           | 1                                                                                                    |  |
| 🕂 Kursna lista                    | 토 Pripremljeni nalozi     |                           | /                                                                                                    |  |
| () Odjava                         | $\odot$                   |                           | and the second second s |  |
|                                   | and the second second     |                           |                                                                                                    |  |
|                                   | 1 Transakcijski računi    | 879.756,45 BAM            |                                                                                                    |  |
|                                   | Devizni računi            | 0,00 BAM                  |                                                                                                    |  |
|                                   |                           |                           |                                                                                                    |  |
|                                   | the second second         |                           |                                                                                                    |  |
|                                   | Sec. and an article       |                           |                                                                                                    |  |
|                                   | Revealed on the           |                           |                                                                                                    |  |
|                                   | 217 (Barriel)             |                           |                                                                                                    |  |
|                                   | AL 200 DA                 |                           |                                                                                                    |  |
|                                   |                           |                           | A ANTINAL BURNER                                                                                                    |  |
| 00 Kalkulatori                    | 100 A 10                  |                           |                                                                                                    |  |
|                                   | A 10 10                   |                           |                                                                                                    |  |
| 53 Profil i postavke              |                           |                           |                                                                                                    |  |

#### Transfer između vlastitih računa

Transfer između vlastitih računa je nalog koji služi isključivo za prijenos sredstava između Vaših računa u domaćoj valuti. Potrebno je odabrati račun s kojeg vršite transfer, račun na koji vršite transfer, iznos transfera i opis transfera. Unos se može potvrditi klikom na *Unesi* ili možete odustati od unosa klikom na *Odustani*. Unijeti nalog je pripremljen za potpisivanje.

| Eiraat Bank                                                                                                    | < Između vlastitih računa                                                                                                    |                                                                   |
|----------------------------------------------------------------------------------------------------|----------------------------------------------------------------------------------------------------|-------------------------------------------------------------------|
| Računi Računi Transferi Kartice Poruke                                                                                                    | (m) > Između Vlastitih Računa<br>Račun s kojeg vršite transfer<br>Transakcijski računi-Privatna preduzeća - 2073<br>Stanje: 879.767,10 BAM<br>Raspoloživi iznos: 879.756,45 BAM | Račun na koji vršite transfer Odaberi račun                       |
| Kupoprodaja         Rrediti, garancije,         akreditivi         Image: State State Sta | Iznos<br>0,00 BAM<br>Iznos mora biti ispravno popunjen                                                                                                    | Opis transfera<br>Unesite opis transfera<br>Ovo polje je obavezno |
| ( <sup>1</sup> ) Odjava                                                                                                    | ODUSTANI                                                                                                    | UNESI                                                             |

Autorizacija transakcije se vrši tako šte se kroz aplikaciju aktivira mToken. Potom se izborom tipke u aplikaciji otvara izbornik sa opcijama *Jednokratna šifra-OTP i Izazov/Odgovor – CR*. Izborom opcije *Izazov/Odgovor – CR* otvara se prozor u koji unosimo broj Izazova koji smo dobili u internet bankarstvu. Potom generišemo Odgovor koji unosimo u internet bankarstvo.

Pritiskom na *Potvrdi* nalog se šalje na izvršenje te se prikazuje poruka o statusu izvršenja.

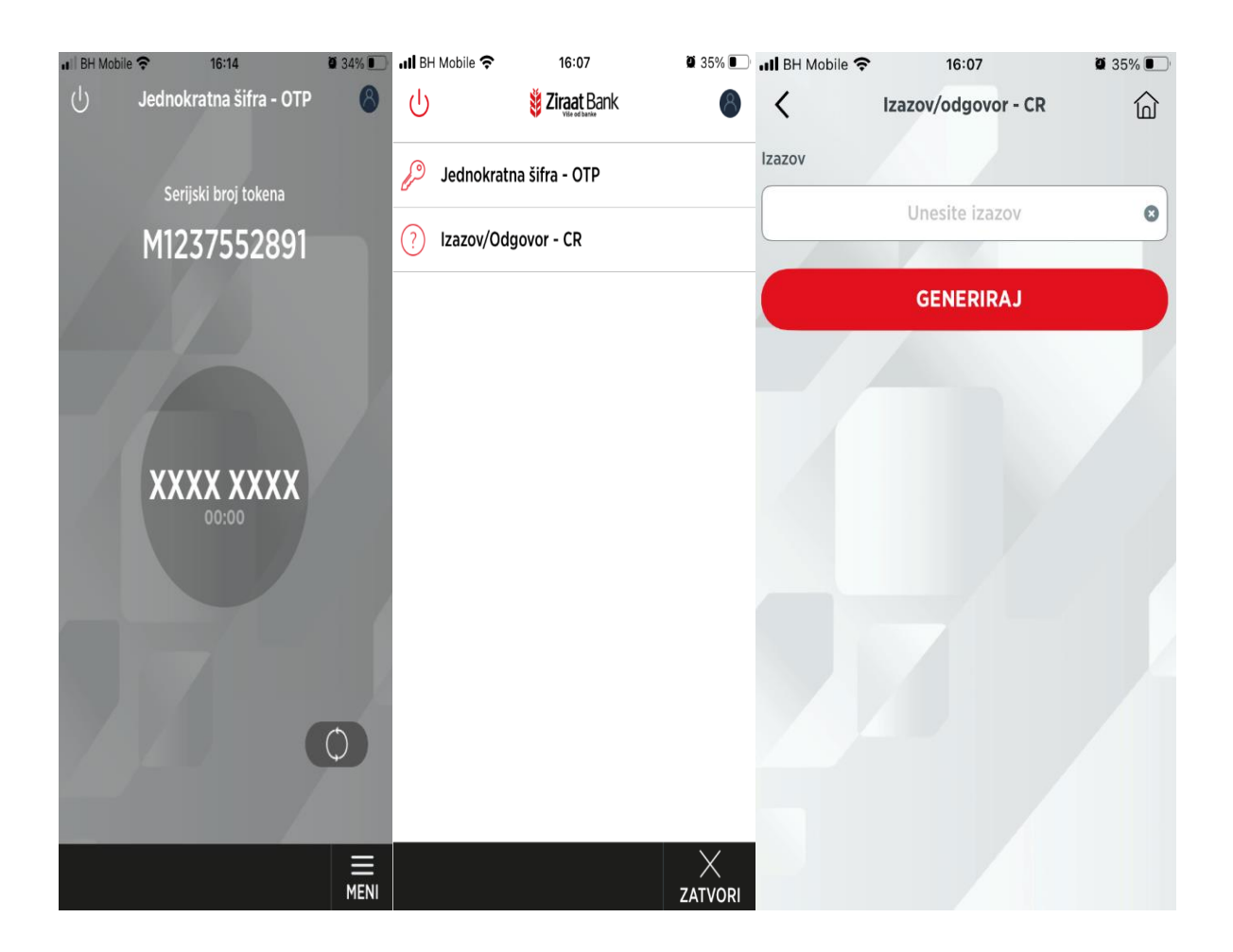

### Transfer unutar zemlje

Transfer unutar zemlje je opcija koja služi za prijenos sredstava nalogodavca na račune drugih pravnih i fizičkih lica u BiH. Za izvršenej transfera neophodno je da sva obavezna polja budu ispravno popunjena. Nalogodavac (transakcijski račun koji se nalazi u padajućem meniju), primaoca, javni prihod (ukoliko je potrebno), iznos, opis, datum, te označiti da li je u pitanju *Hitan nalog*.

| Računi                                               |             |
|------------------------------------------------------|-------------|
| Transferi Nalogodavac Primalac (+)                   |             |
| 🗂 Kartice Odaberi račun > Odaberi prir               | imaoca >    |
| Poruke     Ovo polie je obavezno                     |             |
| Kupoprodaja Iznos Opis                               |             |
| C Krediti, garancije,<br>akreditivi BAM Unesite opis | s           |
| 🔁 Kursna lista Datum                                 |             |
| ( <sup>1</sup> ) Odjava 04/01/2022 🗄                 | Hitan nalog |
| Javni prihodi >                                      |             |
| ODUSTANI                                             | UNESI       |
|                                                      |             |
|                                                      |             |

Prilikom prvog plaćanja primaocu potrebno je izvršiti registraciju primaoca odabirom tipke + pored *Primaoca* gdje će se otvoriti polje za registraciju novog primaoca (novog primaoca potvrđujemo autorizacijom kroz opciju *Izazov/Odgovor – CR* gdje se otvara prozor u koji unosimo broj Izazova koji smo dobili u internet bankarstvu. Potom generišemo Odgovor koji unosimo u internet bankarstvo. Ukoliko se radi o registrovanom Primaocu klikom na polje Odaberi primaoca u padajućem meniju će se pojaviti lista registrovanih Primaoca i izvršimo odabir željenog Primaoca.

| <ul> <li>Transfer unutar zemlie</li> </ul> |              |                       | Novi primaoc ×      |
|--------------------------------------------|--------------|-----------------------|---------------------|
| û 🗦 Transfer Unutar Zemlje                 |              |                       | Broj računa         |
| Nalogodavac                                |              | Primalac              | Unesite broj računa |
| Odaberi račun                              | >            | Odaberi primaoca      | Naziv               |
| Ovo polje je obavezno                      |              | Ovo polje je obavezno | Unesite naziv       |
| Iznos                                      |              | Opis                  | Adresa              |
|                                            | , BAM        | Unesite opis          | Unesite adresu      |
| Datum                                      | 04/01/2022 💾 | Hitan nalog 💽         | DALJE               |
| Javni prihodi >                            |              |                       |                     |
| ODUSTANI                                   |              | UNESI                 |                     |
|                                            |              |                       |                     |

Ukoliko je potrebno unijeti podatke o javnim prihodu (ukoliko se odabrani račun primaoca odnosi na javni prihod), klikom na polje *Javni prihodi*, otvara se maska, na kojoj je potrebno unijeti sljedeće podatke:

Porezni broj, odabrati vrstu uplate, vrstu prihoda, porezni period, opštinu, budžetsku organizaciju, i poziv na broj.

|                                   | Nalogodavac            | Primalac 🕀            |
|-----------------------------------|------------------------|-----------------------|
| <b>Ziraat</b> Bank                | Odaberi račun >        | Odaberi primaoca      |
| 🕂 Računi                          | Imag                   | Onie                  |
| Transferi                         |                        |                       |
| Hartice                           | , BAM                  | Unesite opis          |
| Poruke                            | Datum                  |                       |
| ိုင်နဲ့ Kupoprodaja               | 05/01/2022 🛱           | Hitan nalog           |
| Krediti, garancije,<br>akreditivi | Javni prihodi 🗸        |                       |
| 🕂 Kursna lista                    | Porezni broj           | Vrsta uplate          |
| () Odjava                         | Unesite porezni broj   | -Odabir- V            |
|                                   | Vrsta prihoda          |                       |
|                                   | Unesite vrstu prihoda  |                       |
|                                   | Porezni period         |                       |
|                                   | 05/01/2022 🖽           | 05/01/2022 🖽          |
|                                   | Opština                |                       |
|                                   | Unesite broj opštine   |                       |
|                                   | Budžetska org.         | Poziv na broj         |
|                                   | Unesite budžetsku org. | Unesite poziv na broj |
| Reference Kalkulatori             |                        |                       |
| Profil i postavke                 | ODUSTANI               | UNESI                 |

Ukoliko želimo spremiti podatke, potrebno je kliknuti na Unesi.

Naravno, moguće je i odustati od unosa.

Pritiskom na *Potvrdi* nalog je pripremljen za potpisivanje.

#### Devizni transfer

Devizni transfer je opcija koja služi za prijenos sredstava u stranoj valuti.

U opciji je potrebno odabrati račun nalogodavca, primaoca, unijeti iznos, opis, unijeti opis (svrha plaćanja), odabrati način plaćanja troškova i datum. Nakon unosa, potrebno je potvrditi nalog s klikom na *Unesi* ili odustati od unosa.

U slučaju da podaci u nalogu nisu ispravni prikazat će se odgovarajuća poruka s opisom greške (neispravna vrijednost unutar polja). Kriva polja se mogu ispraviti te se opet može pokrenuti provjera naloga pritiskom na *Unesi*. Pritiskom na *Potvrdi* nalog se šalje na izvršenje te se prikazuje poruka o statusu izvršenja.U gornjem djelu ekrana nalazi se već spomenuta ikona za izlazak iz opcije Devizni transfer, i ikona za izlazak iz opcije Meni.

Prilikom prvog plaćanja primaocu potrebno je izvršiti registraciju primaoca odabirom tipke + pored *Primaoca* gdje će se otvoriti polje za registraciju novog primaoca (novog primaoca potvrđujemo autorizacijom kroz opciju *Izazov/Odgovor – CR* gdje se otvara prozor u koji unosimo broj Izazova koji smo dobili u internet bankarstvu. Potom generišemo Odgovor koji unosimo u internet bankarstvo. Ukoliko se radi o registrovanom Primaocu klikom na polje Odaberi primaoca u padajućem meniju će se pojaviti lista registrovanih Primaoca i izvršimo odabir željenog Primaoca.

| <b>Ziraat</b> Bank      | < Devizni transfer   |              | Novi primaoc 🗙          |
|-------------------------|----------------------|--------------|-------------------------|
|                         | D > Devizni Transfer |              | Broj računa             |
| Računi                  | Nalogodavac          | Primalac 🕀   | Unesite broj računa     |
| Transferi     Kartice   | .Odsbir.             | ( )          | Naziv                   |
| Poruke                  |                      |              | Unesite naziv           |
| Kupoprodaja             | Iznos                | Opis         | Adresa                  |
| Krediti, garancije,     | BAM                  | Opis         | Unesite adresu          |
| 📇 Kursna lista          | Troškove plaća       | Datum        | CW/IET/DIC basks        |
| ( <sup>1</sup> ) Odjava | ·                    | 05/01/2022 🖽 | Unesite SWIET/RIC banke |
|                         | ODUSTANI             | UNESI        |                         |
|                         |                      |              | Naziv banke             |
|                         |                      |              | Unesite naziv banke     |
|                         |                      |              | Adresa banke            |
|                         |                      |              | Unesite adresu banke    |
|                         |                      |              |                         |
|                         |                      |              | DALJE                   |
|                         |                      |              |                         |
|                         |                      |              |                         |
|                         |                      |              |                         |

#### <u>Nalozi</u>

Opcija prikazuje listu naloga prema odabranom periodu, računu te statusu naloga. Nalog može biti u četiri statusa: nalog u najavi, nalog u obradi, izvršeni nalog i neizvršeni nalog.

Po defaultu je prikazan tab *U najavi*. Dodatno, moguće je pregledati izvršene naloge, naloge u obradi i neizvršene naloge.

Potrebno je još napomenuti da je prikaz detalja naloga za nalog u obradi, nešto drugačiji, odnosno s manje podataka, a osim prikazanih mogućnosti, pojavljuje se i mogućnost za storniranje naloga. Naloge u tabu *U obradi* moguće je opozvati pregledom pojedinačnog naloga gdje su nudi opcija *Novi šablon* i *Opozovi nalog*. Odabirom opcije *Opozovi nalog* nudi se mogućnost opoziva naloga. Potvrdom opoziva naloga zahtjev za opoziv je poslan u Banku, te je potrebno provjeriti Status naloga (uspješno opozvan nalog će biti u tabu *Neizvršeni* u statusu *Opozvan*).

Na vrhu maske je moguće odabrati period za prikaz naloga, kao i filter na kojem se definiše period.

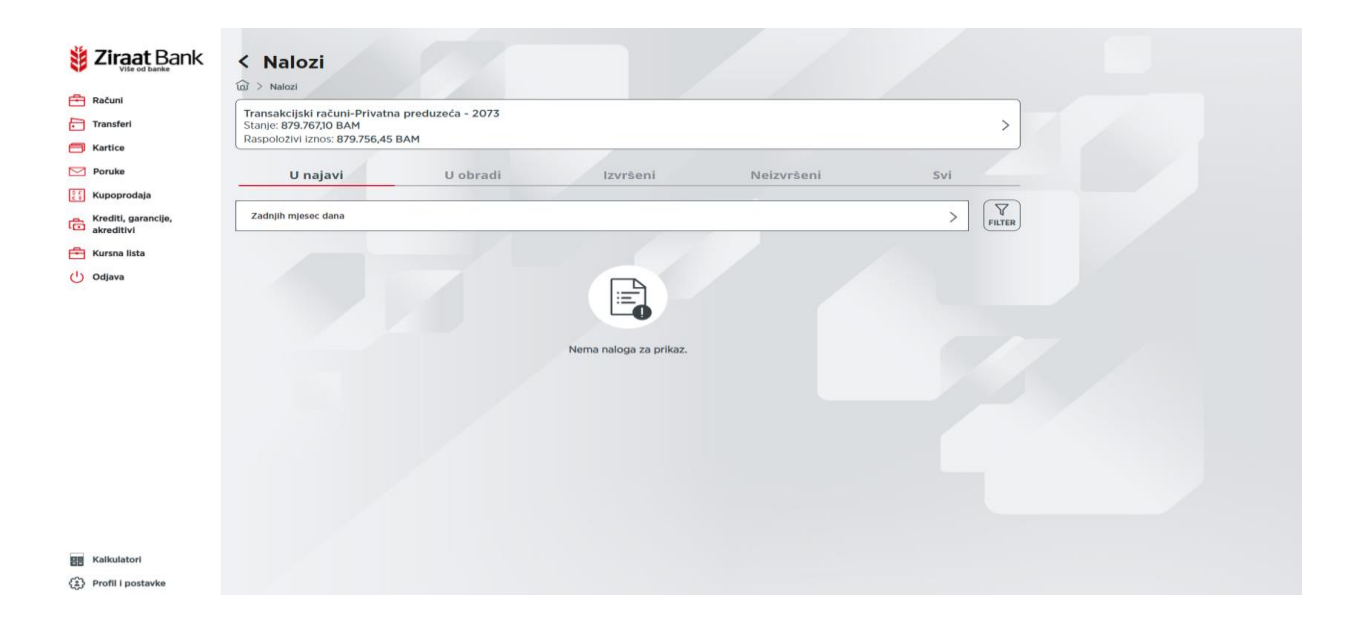

Ukoliko je nalog izvršen, pojavit će se podaci koje možete vidjeti na sljedećim slikama:

| it ziraat Bank                       | < Detalji naloga |               |                   |            |  |
|--------------------------------------|------------------|---------------|-------------------|------------|--|
| Računi                               |                  |               |                   |            |  |
| Kartice                              | Iznos            | 13.000.00 BAM | Datum             | 14/12/2021 |  |
| Poruke                               | U korist         |               | Naziv             |            |  |
| Kupoprodaja                          | Banka primaoca   | 161           | Opis              | test       |  |
| Krediti, garancije,<br>akreditivi    | Status           | Izvršen       | Ključ transakcije | 175515     |  |
| 📇 Kursna lista                       | Hitno            | Da            |                   |            |  |
|                                      |                  |               |                   |            |  |
| 置 Kalkulatori<br>④ Profil i postavke |                  |               |                   |            |  |

Kao što se može vidjeti, moguće je poslati potvrdu o nalogu na email adresu, izvršiti printanje naloga ili preuzeti potvrdu o plaćanju.

## <u>Šabloni</u>

U navedenoj opciji prikazuju se šabloni. Postoje tabovi na kojima možete pogledati sve šablone, domaće ili devizne. Na vrhu maske nalazi se mogućnost za kreiranje novog šablona. Klikom na *Novi šablon* otvorit će se nova maska za unos podataka.

Za unos novog šablone je potrebno najprije odabrati *Devizni* ili *Domaći* ovisno o tome koji se šablon želi unijeti. Nakon toga je potrebno popuniti tražena polja koja se malo razlikuju u zavisnosti od toga da li se kreira domaći ili devizni šablon. Klikom na *Dalje* otvara se maska s pregledom podataka za šablon koji smo unijeli, nakon čega ukoliko želimo spremiti šablon kliknemo na *Potvrdi*, u protivnom na *Odustani*.

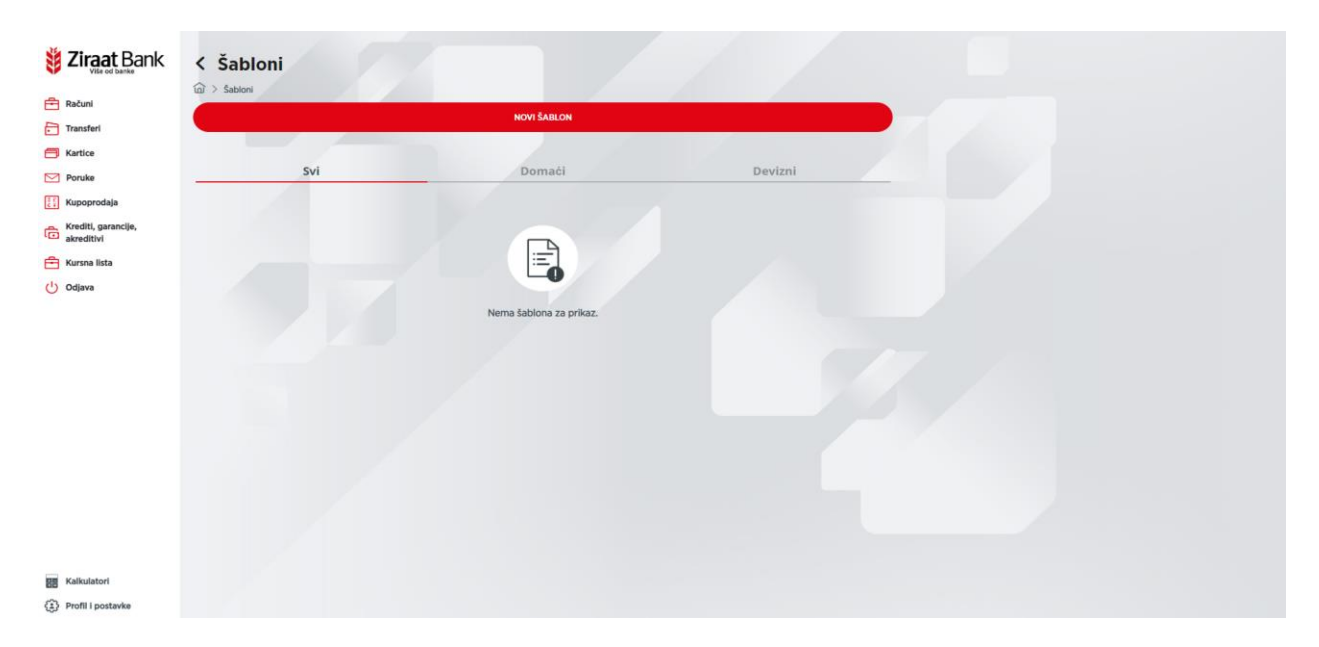

Ukoliko želite pogledati detalje šablona, tada je potrebno kliknuti na jedan od prikazanih šablona na listi. Otvara se pregled s detaljima napravljenog šablona. Ukoliko kliknete na *Napravi transfer*, prema tipu transfera će se otvoriti primjeren pregled, s popunjenim podacima iz šablona, te se na taj način ubrzava izrada transfera.

Pored gore opisanog načina Šablon se može napraviti i na postojećem nalogu gdje na putanj Transferi – Nalozi – vršimo otvaranje naloga za koji želimo napraviti šablon. Šablon možete obrisati klikom na *Obriši*. Ukoliko kliknete na *Uredi*, otvara se maska na kojoj možete izmijeniti postojeći šablon.

#### Registrovani primaoci

U opciji su prikazani postojeći primaoci na tabu *Svi*, odnosno možete po tabovima pogledati domaće ili inostrane primaoce. Klikom na nekog primaoca na listi, otvorit će se maska s detaljima primaoca. Prikazani su podaci: naziv, adresa, broj računa i tip transfera. Klikom na *Napravi transfer*, ovisno o tipu transfera, otvorit će se pregled s popunjenim podacima o primaocu, čime se ubrzava unos transfera.

Klikom na Uredi otvara se pregled na kojem možete izmijeniti podatke o primaocu.

Dodatno, trenutno odabranog primaoca možete i obrisati. Na početnoj masci pregleda primaoca, na vrhu se nalazi odabir *Novi primaoc*. Ovisno o tome da li ste odabrali domaćeg ili inostranog pojavljuju se polja na kojima je potrebno popuniti ili odabrati jednu od ponuđenih opcija: broj računa, naziv, adresa, swift/bic banke, naziv i adresu banke.

#### Pripremljeni nalozi

U opciji su prikazani pripremljeni nalozi za potpisivanje. Klikom na nalog se vrši odabir naloga za potpisivanje i klikom na dugme Potpiši se vrši potpisivanje naloga. Navedenu privilegiju potpisivanje klijent podnosi kroz Pristupnicu.

Prilikom odabira možete vršiti odabir jednog ili više naloga. Kad odaberete više naloge, pojavit će se prozor sa listom odabranih naloga, za koje ćete potvrditi unos ili izvršiti brisanje istih.

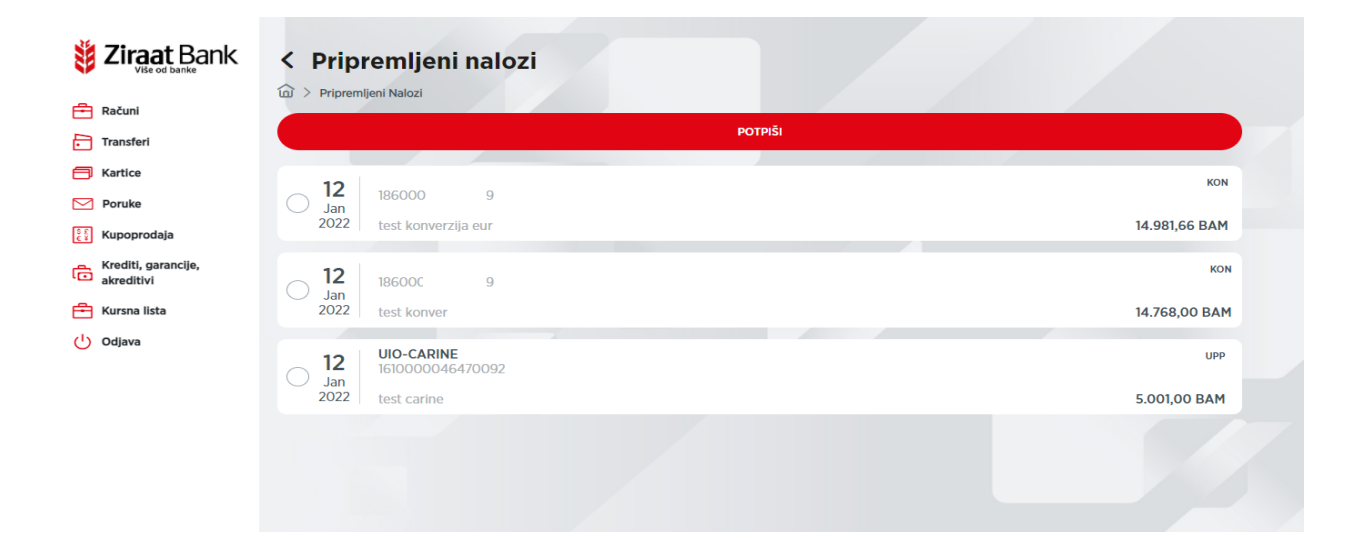

| Vise of bank                      | Potpisivanje     Deripremijeni Nalozi > Potpisivanje             |                                  |                      |
|-----------------------------------|------------------------------------------------------------------|----------------------------------|----------------------|
| Računi                            | Potvrdite odabrane naloge potpisom                               |                                  |                      |
| Transferi                         | Autorizacija                                                     |                                  |                      |
| Hartice                           | Za potvrdu transakcije molimo unesite odgovor generiran preko Va | še mToken aplikacije (Mxxxx123). |                      |
| Poruke                            | Izazov                                                           | Odgovor                          |                      |
| Kupoprodaja                       | 18489341                                                         |                                  | 01:26                |
| Krediti, garancije,<br>akreditivi |                                                                  |                                  |                      |
| 🖶 Kursna lista                    |                                                                  |                                  |                      |
| () Odjava                         | ODUSTANI                                                         | POTVRDI                          |                      |
|                                   | 12<br>Jan<br>2022 test konverzija eur                            |                                  | KON<br>14.981,66 BAM |
|                                   | Jan<br>2022 test konver                                          |                                  | 14.768,00 BAM        |
|                                   | 12 151000046470092<br>Jan<br>2022 test carine                    |                                  | 5.001,00 BAM         |
| Kalkulatori                       |                                                                  |                                  |                      |
| Profil i postavke                 |                                                                  |                                  |                      |

# KARTICE

#### Business kreditne kartice

U opciji su prikazane poslovne kartice komitenta (uvijek je u prikazu osnovna kartica), a po svakoj kartici se prikazuju podaci o nazivu kartice i raspoloživom iznosu.

| Erectorian Sector Sector Secto | Detalji kartic     Detalji kartic     Detalji kartic     Statises Redite Kartic           | e<br>> Detaill Kartice<br>ARD | tlvna - nije uručena                                                | Vista kartice                                                                      |                                             | Akcije 🚦                                              |
|----------------------------------------------------------------------------------------------------|-------------------------------------------------------------------------------------------|-------------------------------|---------------------------------------------------------------------|------------------------------------------------------------------------------------|---------------------------------------------|-------------------------------------------------------|
| Codjava                                                                                                    | Datum isteka ugovora<br>Raspoloživi limit<br>Min. iznos za uplatu<br>Ukupan dug po izvodu |                               | 01/12/2029<br>13.556,71 BAM<br>0,00 BAM<br>-194,78 BAM<br>UPLATA N/ | Odobreni limit<br>Posljednji obraćun<br>Rok za uplatu<br>Zarađeni bonus<br>KARTICU |                                             | 14.000,00 BAM<br>15/01/2022<br>15/10/2022<br>0,00 BAM |
|                                                                                                    | Transakcije posljednjeg izvo<br>Datum transakcije 🗢                                       | oda<br>Opis transakcije       | Vrsta transakcije 🌩<br>BE - / MANUELNO ZAJ                          | DUTENJE                                                                            | Iznos BAM<br>- 40.00 BAM                    | Iznos u valuti<br>0.00 BAM                            |
| Kalkulatori  Frofil i postavke                                                                                                    | 14/12/2021<br>14/12/2021<br>14/12/2021                                                    |                               | BI - / STORNO ZADU?<br>OE - / MANUELNA UP<br>OE - / MANUELNA UP     | NJA<br>LATA                                                                        | + 60.00 BAM<br>+ 150.00 BAM<br>+ 250.00 BAM | 0,00 BAM<br>0,00 BAM<br>0,00 BAM                      |

Klikom na određenu karticu, otvara s maska sa detaljima kartice: vlasnik, vrsta kartice, status kartice, datum isteka ugovora, odobreni limit, raspoloživi limit, posljednji obračun, minimalan iznos za uplatu, rok za uplatu, ukupan dug po izvodu i zarađeni bonus. U gornjem desnom uglu je ikona za kontekst meni, na kojem se vide opcija za pregled 3 posljednja izvoda.

Ukoliko odaberemo pregled posljednja 3 izvoda, pojavit će se maska na kojoj se pojavljuju podaci i nalozi sa zadnjeg izvoda (datumski najnoviji). Na prvom polju se može odabrati jedan od raspoloživih izvoda. Na masci se pojavljuju podaci o datumu izvoda, ukupnom dugu, minimalnom iznosu za uplatu i roku uplate, te su navedeni nalozi koji su sadržani u odabranom izvodu.

Klikom na dugme VIŠE otvara se maska sa prikazom podataka o tekućem izvodu, pregledu rezervacija i podaci o nedospjelim ratama.

Klikom na dugme UPLATA NA KARTICU otvara se maska na kojoj se vrši uplata: odabirom računa sa kojeg uplaćujemo, unosimo iznos i datum, te potvrđujemo unos ili odustajemo od unosa.

## KONVERZIJA VALUTA

Navedena opcija služi za kupoprodaju deviza.

Klikom na *Kupovina deviza* odnosno *Prodaja deviza*, otvara se pregled u kojem odabiremo račun s kojeg kupujemo, zatim račun na kojeg kupujemo, unosimo iznos i opis, te klikom na *Unesi*, možemo realizirati kupovinu/prodaju ili odustati. Nakon što se nalog ispuni potrebno je pritisnuti *Unesi* čime se otvara pregled detalja navedene kupoprodaje deviza. Ako želimo potvrditi kupoprodaju odaberemo *Potvrdi* čime je nalog pripremljen za potpisianje. U slučaju greške kod kupoprodaje prikazuje se odgovarajuća poruka.

Autorizacijom kupoprodaje vrši se kroz opciju *Izazov/Odgovor – CR* u mTokenu unosi broj Izazova koji smo dobili u internet bankarstvu. Potom generišemo Odgovor koji unosimo u internet bankarstvo.

| 🏮 ZiraatBank                                                        | New Tab     X        New Tab     X                                                     |                                                              | ~ - o ×                                    |
|---------------------------------------------------------------------|----------------------------------------------------------------------------------------|--------------------------------------------------------------|--------------------------------------------|
| $\leftrightarrow$ $\rightarrow$ $\mathcal{C}$ $\cong$ ebankingtest. | raatbank.ba/#/foreign-exchange/buy-foreign-exchange                                    |                                                              | 🗵 🖈 😩 🗄                                    |
| Vite of banke                                                       | lui > Kupovina Deviza<br>Nalog je uspješno unesen. Molimo potvrdite detalje transfera. |                                                              |                                            |
| 🕂 Računi                                                            | Račun sa kojeg se vrši transfer                                                        | Račun na koji se vrši transfer                               |                                            |
| Transferi                                                           | TRANSAKCIJSKI RAČUNI-PRIVATNA PREDUZEĆA - 2073<br>Stanje: 879.566,60 BAM               | 5020190000-DEPOZITI PO VIDJENJU PRIVATNIH<br>PREDUZEC - 2169 |                                            |
| Kartice     Rozuko                                                  | Raspoloživi iznos: 879.545,30 BAM                                                      | Stanje: 0,00 CHF<br>Raspoloživi iznos: 0,00 CHF              |                                            |
| E Kupoprodaja                                                       | Iznos                                                                                  | Kurs                                                         |                                            |
| Krediti, garancije,<br>akreditivi                                   | 10,00 CHF                                                                              | 1.9432                                                       |                                            |
| 📇 Kursna lista                                                      | Ekvivalent u drugoj valuti                                                             | Opis                                                         |                                            |
| () Odjava                                                           | 19,43 BAM                                                                              | test1                                                        |                                            |
|                                                                     | Datum                                                                                  |                                                              |                                            |
|                                                                     | 05/01/2022                                                                             |                                                              |                                            |
|                                                                     |                                                                                        |                                                              |                                            |
|                                                                     | Autorizacija<br>Za potvrdu transakcije molimo unesite odgovor generiran preko Vaše n   | Token aplikacije (Mxxxx123).                                 |                                            |
|                                                                     | Izazov                                                                                 | Odgovor                                                      |                                            |
|                                                                     | 91019432                                                                               |                                                              |                                            |
|                                                                     | NAZAD                                                                                  | POTVRDI                                                      |                                            |
| E Kalkulatori                                                       | UNESI                                                                                  | NOVI NALOG                                                   |                                            |
| (*) Profil i postavke                                               |                                                                                        |                                                              |                                            |
| モ P Type here to search                                             | o 🛱 🚍 🕵 🗷 😓 🧲 I                                                                        | s 💽 🗾 📧 👩 🛷 🖾                                                | C 57"F Partty sunny ∧ 💭 40 📖 BOS 15/29 🕎2) |

# KREDITI, GARANCIJE, AKREDITIVI

U navedenoj opciji imamo uvid u sve kredite koji se nalaze u statusu korištenja.

| > 1290 KRATKOROČNI REVOLVING KREDIT PL 6+6 - 4010<br>Iznos: 400.000,00 BAM       | >                                                                                                    |
|----------------------------------------------------------------------------------|----------------------------------------------------------------------------------------------------|
| 1290 KRATKOROČNI REVOLVING KREDIT PL 6+6 - 9643           Iznos: 1000.000,00 BAM | >                                                                                                    |
| >                                                                                |                                                                                                    |
|                                                                                  |                                                                                                    |
|                                                                                  |                                                                                                    |
|                                                                                  |                                                                                                    |
|                                                                                  | 1290 KRATKOROĆNI REVOLVING KREDIT PL 6+6 - 4010           Izmo:: 400.000,00 BAM           1290 KRATKOROĆNI REVOLVING KREDIT PL 6+6 - 9643           Izmo:: 1000.000,00 BAM |

Klikom na kredit otvara se pregled s detaljima odabranog računa. Odabirom na *Promet računa*, otvara se pregled svih prometa po navedenom kreditu. Kao i u pregledu prometa u računima, i u ovom pregledu nalazi se ikona 🔀 koja služi za filtriranje perioda.

Odabirom ikone  $\lt$  vraćamo se na pregled kredita u korištenju, dok se odabirom ikone  $\bigcirc$  vraćamo na početni Meni.